## Using Your Email Account on Your Windows 7 or Windows 8 Computer Desktop (Outlook) Webmail <u>will</u> function without these steps.

- Open the Technology Support folder and click on Office365DesktopSetup and Run. This will configure Outlook 2013 to use Office 365 email.
- 2) Click on the Start icon and open the Control Panel. Click on the Mail icon. Click on Show Profiles and click on whatever shows up in that box and then click on Remove. Click Yes, Apply and then OK. If you have never used the Outlook icon before, you will not have anything in the profile box.
- 3) Click on the **Start** icon and open **Microsoft Outlook**. Type in the first part of your email address (ex: tpalmer) and click **OK**. Make sure the dot is beside "Email Account" and click **Next**. (*If the information that appears is not correct when you type in your user name, type your email address into the box and then click* **Next**.) Click **OK** and then click **Finish**.

If you have a Windows 7 or 8 computer and do not have Microsoft Office 2013, click on the **Start** icon and open the **Control Panel**. Click on **Programs and Features** and uninstall the wrong version of Office. Then open the **Technology Support folder** and click on Office 2013 (for Windows 7 or 8 computers). After you have updated Office, then follow Steps 1-3 above.